How to Receive a Beam

Article Created: 3 August 1993

TOPIC -----

This article describes how to receive a beam from another Newton.

DISCUSSION -----

You can receive information from another Newton by infrared beam. You can either receive beams individually or set your Newton to automatically receive all beams.

Remember that you must point the beam window on the front of each Newton directly at the other from a range of less than three feet.

Here's how to receive a beam from another Newton:

- 1) Tap Extras to open the Extras Drawer, then tap In Box.
- 2) Tap Receive, then tap Beam. A dialog box appears which asks you to confirm that you want to received beamed information. Tap Receive.
- 3) Your Newton is now ready to receive a beam. The In Box will open automatically so you can watch the progress of your beam.
- 4) The new item will appear in the In Box. When you tap the item, a dialog box appears which gives you the option to tap Put Away to put the item away, Delete to delete it, or X to leave it in the In Box. These options will return you to the In Box. Tap X to leave the In Box.

Here's how to set your Newton to automatically receive new beams:

1) Tap Extras to open the Extras Drawer, then tap Prefs.

- 2) Tap Beam to choose your preferences. Your options are:
  - Confirm before receiving This allows you to choose whether to receive beams without being asked.
  - Store beams immediately This allows you to choose whether to automatically put beamed information in the appropriate areas.
  - Receive beams automatically This will allow your Newton look for incoming beams automatically. Note: If your Newton isn't plugged into AC power, this will decrease its battery life.
  - Open In Box while receiving If you have checked "Receive beams automatically", this option allows you to choose whether or not to open the In Box while you're receiving a beam.

• Close In Box after receiving

This option allows you to choose whether or not to automatically close your Newton's In Box after receiving a beam.

To receive beams automatically, be sure to uncheck "Confirm before receiving" and check "Receive beams automatically".

Your Newton will now be automatically able to receive beams.

Copyright 1993, Apple Computer, Inc.

Posted to: World of Newton Support Information Support Tips September 2, 1993